Navigate Student Success Collaborative

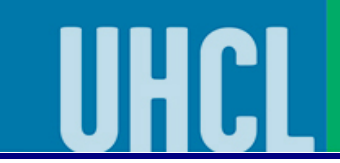

How to email students from watch list.

| Steps | Descriptions                                                                                                    |                                                                                                    |
|-------|----------------------------------------------------------------------------------------------------|----------------------------------------------------------------------------------------------------|
| 1.    | Enter your UHCL user ID/user name and password to login to Navigate.                                                                                                    |                                                                                                    |
| 2.    | Before starting this process, you will want to determine email: subject, com                                                                                                    | pose your communication and                                                                                                    |
|       | gather any attachments.                                                                                                    |                                                                                                    |
| 3.    | Click: Lists & Searches  Staff Home  Suders  Staff Home  Suders  Staff Home  Suders  Staff Home  Suders  Staff Home  Suders  Staff Home  Suders  Staff Home  Suders  Suders  S | Curversity of Houston Clear Lake         Duck Links         Take meto         Schedule a General Event         School Information         Download Center for Reports         Campaigns         Appointment Campaigns         Vue have no upcoming appointments. |
| 7.    | NAVIGATE   Watch Lists                                                                                                    | New Watch List                                                                                                    |
|       |                                                                                                    | # OF STUDENTS                                                                                                    |
|       | Spring 2020 Admits                                                                                                    | 4                                                                                                    |
|       | O Probation Students Spring 2020                                                                                                    | 35                                                                                                    |
|       | Moder tes-Spring 2020                                                                                                    | 113                                                                                                    |
|       | Low Continuing Students SP20                                                                                                    | 25                                                                                                    |
|       | Continuing Student Spring 2020                                                                                                    | 232                                                                                                    |
|       | All Student Caseload_Spring 2020                                                                                                    | 239                                                                                                    |
|       | 2090Sophomores                                                                                                    | 191                                                                                                    |
|       | 2090 U01 Probation/Suspension                                                                                                    | 18                                                                                                    |
|       | 2090 Freshmen                                                                                                    | 94                                                                                                    |
|       | 2080andUp_SDT_Fresh                                                                                                    | 153                                                                                                    |
|       |                                                                                                    |                                                                                                    |

|    | Navigate<br>Student Success Collaborative                                                                                                    | The choice<br>is clear. |
|----|----------------------------------------------------------------------------------------------------|-------------------------|
| 5. | Click: On "ALL" and "Select all 239 items" (Your number of students will be different.)                                                                                                    |                         |
| 6. | Image: Click: Action drop-down box and click on Send Message                                                                                                    |                         |
|    | NAVIGATE Extrusers lists All Student Caseload_Spring 2020 * Selected all 239 items. Clear Selection Appointment Campaign IT NAME ID PREDICTED RISK LEVEL Vatch Remove from Watch. List Moderate Eport Results Q 2 1 Low ID                                                                                                    |                         |
|    | Image: Second second second |                         |

|                                                    | Nav<br>Student Succes                                                                                                    | igate<br>ss Collaborative | UHCL                                                    | The ch<br>is cle |  |  |  |  |
|----------------------------------------------------|----------------------------------------------------------------------------------------------------|---------------------------|---------------------------------------------------------|------------------|--|--|--|--|
| Check: Yo<br>Enter: Sul<br>superviso<br>Click: Sen | Check: You have all your students on the To.<br>Enter: Subject, email content, attach any attachments, and add any additional individuals (yourse<br>supervisor etc.).<br>Click: Send Message |                           |                                                         |                  |  |  |  |  |
|                                                    | IGATE 🖻 💈 🖄                                                                                                    | SEND<br>Send E<br>To: 23  | A MESSAGE TO 239 PEOPLE                                 | _ X              |  |  |  |  |
|                                                    | Back to users lists All Student Caseload_                                                                                                    | Spring 2020 4             | rt:<br>I $:\equiv :\equiv \mathscr{S}$ Paragraph $\sim$ | ) ( <sup>2</sup> |  |  |  |  |
| <b>*</b>                                           | Actions -                                                                                                    | PREDICTED RISK LEVE       |                                                         | - 2              |  |  |  |  |
|                                                    |                                                                                                    | Moderate Add A            | ttachment                                               | <i>h</i>         |  |  |  |  |
|                                                    | 2                                                                                                    | Low Select                | file to attach                                          |                  |  |  |  |  |
| *                                                  | ☑ 3                                                                                                    | Low Send A                | Additional E-mail Notifications To:                     |                  |  |  |  |  |
|                                                    | Previous 1 2 3 Next                                                                                                    |                           | Cancel                                                  | Send Message     |  |  |  |  |
|                                                    |                                                                                                    |                           |                                                         |                  |  |  |  |  |